## 14.5. FUNÇÕES DE GESTÃO – INCLUIR LOCAIS

No eProtocolo utiliza-se o termo Local quanto se trata de Unidades Administrativas, sejam elas departamentos, seções, comissões e etc. Cada local é identificado por um código/sigla específico, incluído após a sigla do órgão. Ao receber uma solicitação para criação de um novo local, certifique-se de que não existe outro local com o mesmo código ou descrição. Caso exista, entre em contato com o solicitante e informe que o código pode ser reativado e sua descrição atualizada.

Ao criar locais para Órgãos/Entidades Externos, Fornecedores e demais instituições em que o código for o CNPJ, realize sempre a consulta dos dados no site da Receita Federal para confirmação.

Lembre-se: a descrição do local será o texto que ficará no cabeçalho dos documentos criados no sistema e o nome aparecerá nos combos de seleção e nos filtros.

Veja como podem ser criados os códigos de locais. Nos combos e nos filtros aparecem o código e o nome. Já para os documentos criados no sistema, serão utilizadas as descrições.

| Minhas Pendências                                                                                                    | Protocolos No Local                                  | Monitora                             |
|----------------------------------------------------------------------------------------------------|------------------------------------------------------|--------------------------------------|
|                                                                                                    | Selecione os parâmetros dese                         | jados e clique em <b>Pesquisar</b> : |
| * Local:                                                                                                    | COPEL/DIS/SCD/DACD/VCAD - DV GESTAO DA COBRANCA G    | A                                    |
| * Tipo do Processo:                                                                                                    | COPEL/DIS/SCD/DACD/VCAD - DV GESTAO DA COBRANCA GR   | A DIS                                |
| * Situação do Processo:                                                                                                    | COPEL/DIS/SCD/DPNT/VINOES - DV DE INSPECAO OESTE     |                                      |
| Pendência:                                                                                                    | COPEL/DIS/SEO/DMANRT/VMTLNL - DV EXEC MANUTENC LONDE | VIN LESTE                            |
| Enviado em:                                                                                                    | Digite o ano desejado                                |                                      |
|                                                                                                    | Pesquisar                                            |                                      |
| * Se o campo "Enviado em" não for preenchido serão exisidos os protocolos enviados nos últimos 12 mes<br>* O recebimento, encaminhamento e fitro de pendência é possível apenas para protocolos da página atr | ses.<br>Jal                                          |                                      |

\*Exemplo de códigos: COPEL/DIS/SCD/DACD/VCAD, COPEL/DIS/SCD/DPNT/VINOES, COPEL/DIS/SEO/DMANRT/VMTLNL, COPEL/DIS/SGD/DGFN/VAMD.

| GOVERNO DO ESTADO                                        |                                                           |  |  |  |
|----------------------------------------------------------|-----------------------------------------------------------|--|--|--|
| DIVISÃO DE GESTÃO DA COBRANÇA DO GRUPO A DA DISTRIBUIÇÃO |                                                           |  |  |  |
| Protocolo:                                               | 14.236.187-6                                              |  |  |  |
| Assunto:                                                 | Teste para distribuição simulada.                         |  |  |  |
| Interessado:                                             | SECRETARIA DE ESTADO DA ADMINISTRAÇÃO E DA<br>PREVIDÊNCIA |  |  |  |
|                                                          |                                                           |  |  |  |

## Já os locais fora do padrão ficam fora da ordem alfabética nos combos e nos filtros:

| Exibir | Código                   | Nome                           | Indicativo      | Órgão |
|--------|--------------------------|--------------------------------|-----------------|-------|
| =      | HGFR/KUHYHGFFROKI8UJGPTG | TESTE PTG                      | Protocolo Geral | SEAP  |
| Ξ      | HUTFFC/ARQ               | ARQUIVO TESTE                  | Geral           | SEAP  |
| Ξ      | SEAP-GS/ O               | TESTE LOCAL                    | Protocolo Geral | SEAP  |
| Ξ      | SEAP/ARQ                 | ARQUIVO GERAL                  | Geral           | SEAP  |
| Ξ      | SEAP/ATJ                 | ASSESSORIA TECNICO-JURIDICA    | Setor           | SEAP  |
| =      | SEAP/CAC                 | COMIS.ESP.DE ACUMULO DE CARGOS | Setor           | SEAP  |

\*Exemplo de locais fora do padrão: HGFR/KUHYHGFFROKI8UJGPTG, HUTFFC/ARQ, SEAP-GS/ O.

| * Local: <sub>H</sub><br>* Tipo do Processo: <sub>H</sub>                                                                                                    | Selecione os parân<br>HGFR/KUHYHGFFROKIBUJGPTG - TESTE PTG | netros desej: | jados e clique em <b>Pesquisar</b> : |  |
|----------------------------------------------------------------------------------------------------|------------------------------------------------------------|---------------|--------------------------------------|--|
| * Local: <sub>H</sub><br>* Tipo do Processo: <sub>H</sub>                                                                                                    | IGFR/KUHYHGFFROKI8UJGPTG - TESTE PTG                       | ~             |                                      |  |
| * Tipo do Processo: H                                                                                                    |                                                            | •             |                                      |  |
|                                                                                                    | HGFR/KUHYHGFFROKI8UJGPTG - TESTE PTG                       |               |                                      |  |
| * Situação do Processo: H                                                                                                    | HUTFFC/ARQ - ARQUIVO TESTE                                 |               |                                      |  |
| Pendência: S                                                                                                    | SEAP-GS/ O - TESTE LOCAL                                   |               |                                      |  |
| S<br>Enviado om: -                                                                                                    | SEAP/ARQ - ARQUIVO GERAL                                   |               |                                      |  |
| Liwado elli. S                                                                                                    | SEAP/ATJ - ASSESSORIA TECNICO-JURIDICA                     | E DECEDVA     |                                      |  |
| 5                                                                                                    | SEAP/SCP/SPR/AP - RESOLUCUES APOSENTADORIA                 | E RESERVA     | <u>`</u>                             |  |
| * Se o campo "Erviado em" não for preenchido serão exibidos os protocolos enviados nos últimos 12 meses<br>* O recebimento, encaminhamento e filtro de pendência é possível apenas para protocolos da página atual. | 5.<br>I.                                                   |               |                                      |  |

## Para incluir novos locais siga os seguintes parâmetros:

| Incluir Novos Locais                                |                                                    |  |  |  |
|-----------------------------------------------------|----------------------------------------------------|--|--|--|
| *Código :                                           | 30 (letra maiúscula)                               |  |  |  |
| *Nome:                                              | 60 (letra maiúscula)                               |  |  |  |
| Descrição:                                          | 100 (letra maiúscula)                              |  |  |  |
| **Indicativo:                                       | Setor/Geral/Permanente/Protocolo Geral             |  |  |  |
| Órgão                                               | Vincula ao órgão do setor                          |  |  |  |
| Responsável:                                        | Pessoa responsável pelo setor                      |  |  |  |
| Telefone:                                           | Contato (aparecerá no final da tela de consulta do |  |  |  |
|                                                     | protocolo)                                         |  |  |  |
| Email                                               | Sim/Não (notificações de encaminhamento ao         |  |  |  |
| Linan                                               | Responsável Local)                                 |  |  |  |
| Permite receber protocolo digital externo ao órgão  | Sim/Não                                            |  |  |  |
| Permite receber protocolo físico externo ao órgão:  | Sim/Não                                            |  |  |  |
| Situação:                                           | Ativou ou Inativo (após criação)                   |  |  |  |
| Data/Hora                                           | automático                                         |  |  |  |
| *Não pode conter espaços ou caracteres especiais.   |                                                    |  |  |  |
| **Selecione Setor para locais comuns, Geral para Ar | quivo Geral, Permanente para o DEAP e Protocolo    |  |  |  |
| Geral para locais de distribuição.                  |                                                    |  |  |  |

Lembre-se: o campo Código pode conter 30 caracteres, não sendo permitida a inclusão de caracteres especiais e espaços, pois isso pode causar instabilidade no sistema.

Procure criar locais com a sigla do órgão no começo, para evitar equívocos nos encaminhamentos e manter o padrão para buscas conforme ordem alfabética. Consulte sempre o código que está cadastrando para não criar siglas muito semelhantes.

 No menu Administração, selecione a opção Tabela de Apoio e clique em Local.

|                                       | DCOLO            |            |            | AMBIENTE | DE<br>TO              | PARANÁ<br>GOVERNO DO ESTADO<br>SECRETARIA DA AQUIMISTRAÇÃO<br>SECRETARIA DA AQUIMISTRAÇÃO |
|---------------------------------------|------------------|------------|------------|----------|-----------------------|-------------------------------------------------------------------------------------------|
| Tela Inicial Protocolo Geral          | Administração    | Documentos | Relatórios | Sair     |                       |                                                                                           |
| Terça, 29 de Junho de 2021 - 10:36:48 | Tabelas de Apoio |            | Local      |          | \varTheta Elias Julio | - v6 3 2 136 (75035t) - voltar 🛞                                                          |
| Ania harr sindal                      | Parametrização   |            |            |          |                       |                                                                                           |
| Seja bem-vindo!                       |                  |            |            |          |                       |                                                                                           |
| Mensagens - 33 não lidas              |                  |            |            |          |                       |                                                                                           |

ii. A tela que vem a seguir serve para consultar locais já existentes.

| Código:   |                           |           |         |        |        |   |
|-----------|---------------------------|-----------|---------|--------|--------|---|
| Nome:     |                           |           |         |        |        |   |
| Órgão:    | Selecione                 |           |         |        |        | ~ |
| Situação: | O Ativo O Inativo O Ambos |           |         |        |        |   |
|           |                           | Pesquisar | Incluir | Limpar | Voltar |   |

Recomendamos sempre a busca pelo código solicitado, para saber se já existe outro semelhante, ou apenas para confirmar o padrão de códigos do órgão solicitante.

| nter Local                              |                      |                                                |                                                         |                               |                                                             |                            |                         |             |          |        |
|-----------------------------------------|----------------------|------------------------------------------------|---------------------------------------------------------|-------------------------------|-------------------------------------------------------------|----------------------------|-------------------------|-------------|----------|--------|
|                                         | Código: c            | opel/dis/scd                                   |                                                         |                               |                                                             |                            |                         |             |          |        |
|                                         | Nome:                |                                                |                                                         |                               |                                                             |                            |                         |             |          |        |
|                                         | Órgão: C             | gão: COPEL DISTRIBUICAO - COPEL DISTRIBUICAO 👻 |                                                         |                               |                                                             |                            |                         |             |          |        |
|                                         | * Situação: 🤇        | Ativo O Inativo                                | Ambos                                                   |                               |                                                             |                            |                         |             |          |        |
| Página 1 de 2 : (Total                  | de 51 registros)     | resqu                                          | Inclui                                                  |                               |                                                             |                            |                         | E           | róxima   |        |
| Exibir Código                           | Nome                 |                                                |                                                         |                               |                                                             |                            |                         |             |          |        |
|                                         | Nome                 | Indicativo                                     | Órgão                                                   | Responsável                   | Telefone                                                    | Situação                   | Recebe En               | nail Altera | Ativar   | Inativ |
| COPEL/DIS/SCD                           | SUP COMERCIAL DA DIS | Indicativo                                     | Órgão<br>COPEL<br>DISTRIBUICAO                          | Responsável<br>JAIR           | Telefone<br>(41) 3333-4444                                  | Situação<br>Ativo          | Recebe Er<br>Sim        | nail Altera | r Ativar | Inativ |
| COPEL/DIS/SCD<br>COPEL/DIS<br>/SCD/DACD | SUP COMERCIAL DA DIS | Setor<br>)IS Setor                             | Orgão<br>COPEL<br>DISTRIBUICAO<br>COPEL<br>DISTRIBUICAO | Responsável<br>JAIR<br>GILMAR | Telefone   (41) 3333-4444   (41) 3333-4444   (41) 3333-4444 | Situação<br>Ativo<br>Ativo | Recebe Er<br>Sim<br>Sim | nail Altera | r Ativar | Inativ |

 iii. Após clicar em Incluir, preencha os campos disponíveis de acordo com as informações do local.

| Incluir Local                                         |                                                                  |
|-------------------------------------------------------|------------------------------------------------------------------|
|                                                       |                                                                  |
| *Código:                                              | (Utilize apenas letras sem acentuação, números e ",", "/", "-" ) |
| * Nome:                                               |                                                                  |
| * Descrição:                                          |                                                                  |
| Telefone:                                             |                                                                  |
| * Indicativo:                                         | Selecione 🗸                                                      |
| * Órgão:                                              | Selecione T                                                      |
| * Recebe Email Trâmite:                               | ● sim ○ Não                                                      |
| * Permite receber protocolo digital externo ao órgão: | ● Sim ○ Não                                                      |
| * Permite receber protocolo físico externo ao órgão:  | ● Sim ○ Não                                                      |
| Dados do Responsável:                                 |                                                                  |
| Nome:                                                 |                                                                  |
| Ramai:                                                |                                                                  |
|                                                       |                                                                  |
| Órgão Solicitante:                                    | Seledone 🔹                                                       |
| Solicitado por:                                       |                                                                  |
| (*) Campo de preenchimento obrigatório.               |                                                                  |
|                                                       | Confirmar Limpar Voltar                                          |
|                                                       |                                                                  |

Ao incluir ou alterar um local, é possível definir se serão enviadas notificações automáticas para o e-mail dos responsáveis locais. Esses e-mails são enviados três vezes ao dia, mais especificamente às 10h, 14h e 16h, com as informações de todos os protocolos enviados ao local no período.

Para deixar de receber essas mensagens, basta alterar o local para a opção "Não" em Receber e-mail Trâmite. Após, clique em confirmar.

## Atenção!

Após a criação do local, os funcionários deverão ser vinculados e o local deve ser configurado pelo seu Responsável Local. Não esqueça de verificar se há necessidade de realizar "De-Para" de locais antigos para o novo. Neste caso, a vinculação dos funcionários ocorrerá durante o carregamento do De-Para.